## Cygwin のインストールと SSHD サービスの設定

## Cygwin とは、

Cygwin とは、Windows 上において Linux 環境で動作するシェルスクリプトを動かす ためのエミュレータ環境を提供するツールです

すなわち、Windows 環境で、Linux のシェル・コマンドを動作させて、コンピュータ を操作するためのミドルウェア・ソフトウェアです

### EMCC インストールで、Cygwin を使用する目的

### OMA ホスト

https://docs.oracle.com/cd/E74608\_01/131/EMBSC/preinstall\_req\_cygwin\_ssh.htm

Enterprise Manager Cloud Control コンソールに組み込まれているホスト・ターゲットの追加ウィザード、もしくは、EM CLI コマンドを使用して、Microsoft Windows が稼働しているホストに管理エージェントをインストールする場合、そのコンピュータ(OMA ホスト)に Cygwin をインストールし、SSHD サービスを起動する必要がある インストール先: 管理対象データベース・ホスト

起動が必要なソフト:

管理対象/ークペース・ホスト Cygwin SSHD サービス(デーモン)

OMS ホスト

https://docs.oracle.com/cd/E74608\_01/131/EMBSC/install\_agent\_new.htm

OMS ホストが Microsoft Windows 上で実行している場合、Cygwin を OMS ホストヘ インストールし、OMS ホストで OMS ユーザーとして ssh 用シェルスクリプトを実行す る必要があります

 インストール先:
 OMS ホスト

 起動が必要なソフト:
 Cygwin

 この環境下でssh用シェルスクリプトを実行する

インストールに対する制約事項

すでに他のSSH サービスが起動していないこと

**OpenSSH¥bin** と mksnt が、PATH 環境変数に含まれていないこと 含まれている場合は、削除する

p020.docx

インストール、および設定の手順の概要

手順1.

Cygwin のダウンロード

手順2.

Cygwin のインストール

Cygwin Terminal の設定

手順3.

SSH の構成の設定

- 1) バッチファイルの修正
- 2) Cygwin の動作確認
- 3) SSHD サービスの設定構成
- 4) パスワード・ファイルの編集
- 5) sshd\_config ファイルの変更
- 6) SSH 関連ファイルのアクセス権限の変更
- 7) SSHD サービス(デーモン)の起動
- 8) Cygwin と SSHD サービスの設定環境のテスト

手順4.

環境変数の設定

手順5.

Cygwin.bat ファイルの再修正

手順6.

SSHD サービスの再起動

※ 手順3~6. までの操作は、 OMS ホスト には不要

# インストール、および設定の手順の詳細

- 1. Cygwin インストール・ファイルのダウンロード
  - ダウンロード Web サイト http://www.cygwin.com/

ダウンロード方法

| <b>Cygwin</b><br>Get that <u>Limex</u> feeling - on Windows                                                                                                    |                                                                                                    |  |  |  |  |  |
|----------------------------------------------------------------------------------------------------|----------------------------------------------------------------------------------------------------|--|--|--|--|--|
| This is the home of the Cygwin project                                                                                                    |                                                                                                    |  |  |  |  |  |
| What                                                                                                    |                                                                                                    |  |  |  |  |  |
| <ul> <li>is it?</li> <li>Cygwin is:</li> <li>a large collection of GNU and Open Source tools which provide functionality similar to a <u>Linux</u> <u>distribution</u> on Windows.</li> <li>a DLL (cygwin1.dll) which provides substantial POSIX API functionality.</li> </ul> | <ul> <li>isn't it?</li> <li>Cygwin is not:</li> <li>a way to run native Linux apps on Windows. You must rebuild your application <i>from sources</i> if you want it to run on Windows.</li> <li>a way to magically make native Windows apps aware of UNIX® functionality like signals, ptys, etc. Again, you need to build your apps <i>from sources</i> if you want to take advantage of Cygwin functionality.</li> </ul> |  |  |  |  |  |
| The Cygwin DLL currently works with all recent, commercially released x86 32 bit and 64 bit versions of Windows, starting with Windows Vista. For more information see the <u>FAQ</u> .                                                                                        |                                                                                                    |  |  |  |  |  |
| Cygwin version                                                                                                    |                                                                                                    |  |  |  |  |  |
| The most recent version of the Cygwin DLL is 2.11.0.                                                                                                    |                                                                                                    |  |  |  |  |  |
| Note that Cygwin version 2.5.2 was the last version supporting Windows XP and Server 2003. (Instructions for obtaining that version)                                                                                                    |                                                                                                    |  |  |  |  |  |
| Installing Cygwin                                                                                                    |                                                                                                    |  |  |  |  |  |
| Install Cygwin by running setup-x86 64.exe (64-bit installation) or setup-x86.exe (32-bit installation)                                                                                                    |                                                                                                    |  |  |  |  |  |
| ここをクリックすると、インストール                                                                                                    | 用プログラムがダウンロードされる                                                                                                    |  |  |  |  |  |

# 2. Cygwin のインストール方法

# ダウンロードした『setup-x86\_64.exe』を「管理者として実行する」

起動した『setup-x86\_64.exe』画面

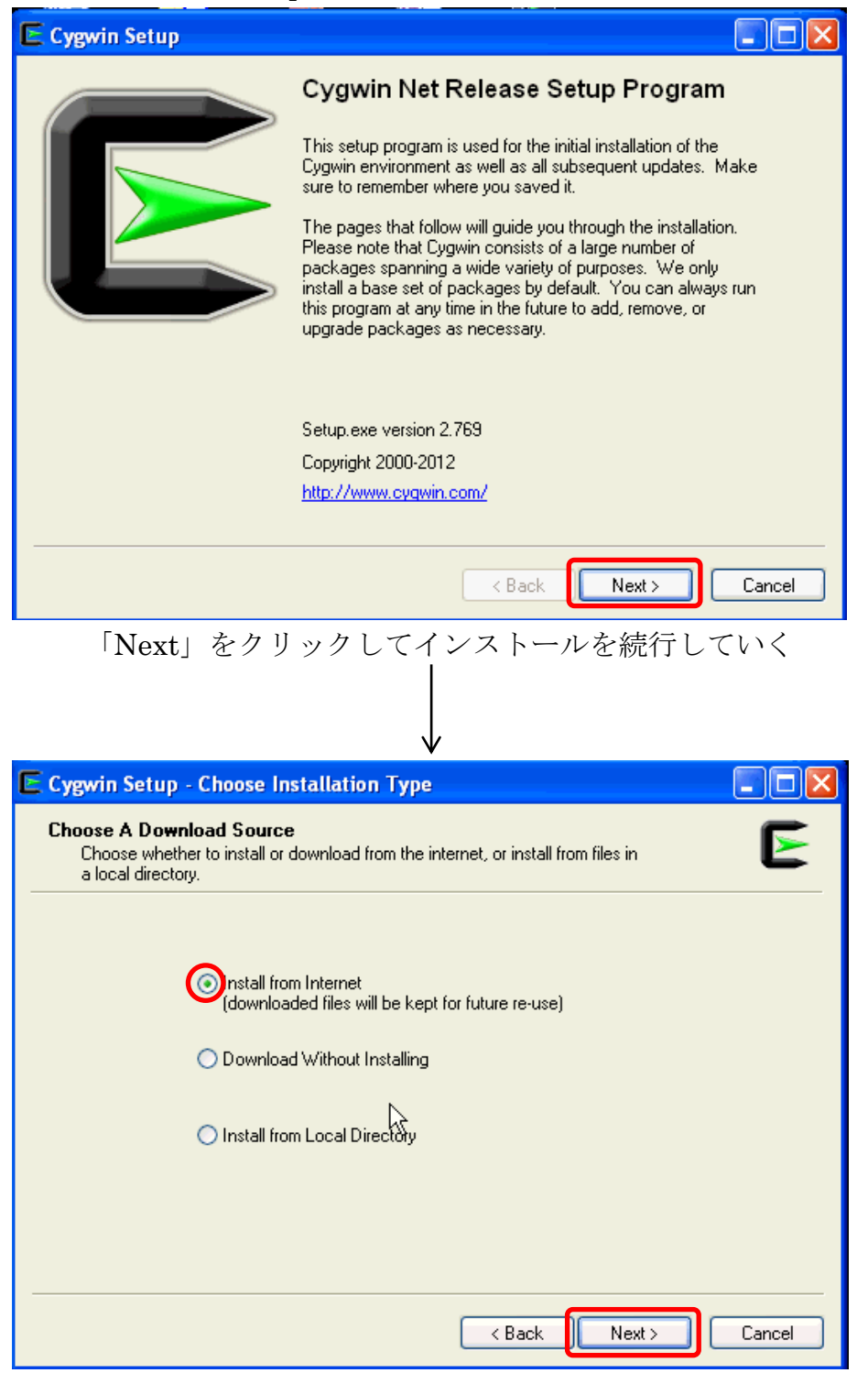

インストール方法として「Install from Internet」を選択して、「Next」をクリ ックする

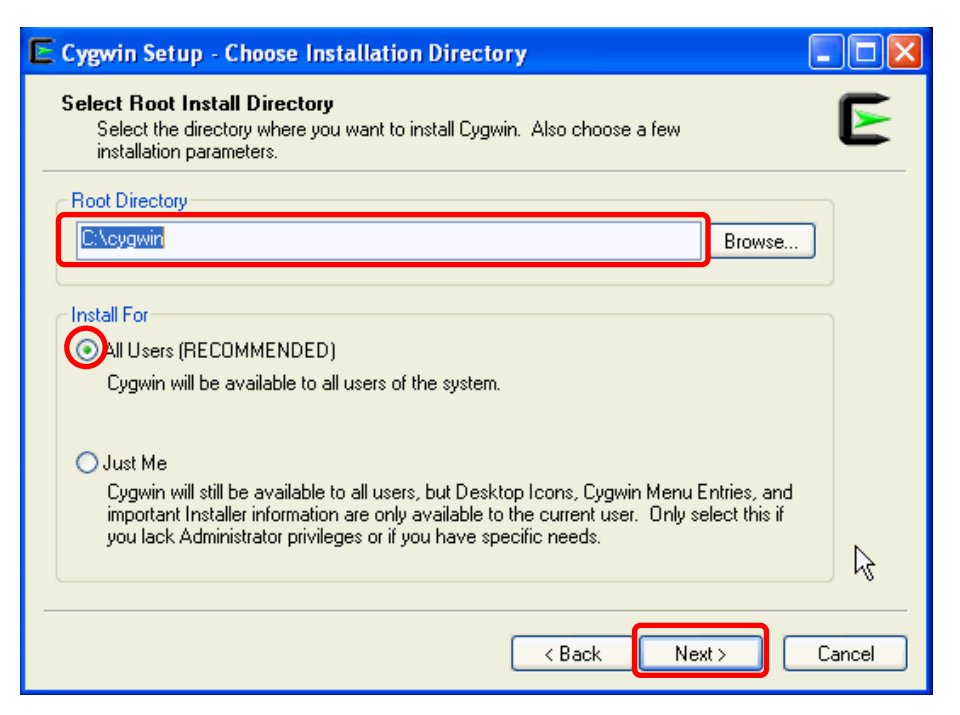

Cygwin をインストールするディレクトリと Cygwin を使用出来るユーザーを 指定して、「Next」をクリックする

デフォルト値は、「C:¥cygwin」である

## 【注意】

インストール・ディレクトリを「C:¥cygwin」とは異なる別のディレクトリに変更した場合には、Enterprise Manager システムの ssPaths\_ msplats.properties ファイルの設定値を変更すること

Enterprise Manager システムインストール後に、

\$<ORACLE\_HOME>¥oui¥prov¥resources¥ssPaths\_msplats.properties ファイルの中の SSH\_PATH、 SCP\_PATH、 MKDIR\_PATH、 SH\_PATH、 CHMOD\_PATH および TRUE プロパティを適切な Cygwin バイナリ値に 変更する

設定例)

Cygwin をインストールしたディレクトリ:D:¥software¥cygwin

変更内容

SCP\_PATH=D:¥software¥cygwin¥bin¥scp.exe

SH\_PATH=D:¥software¥cygwin¥bin¥sh.exe

CHMOD\_PATH=D:¥software¥cygwin¥bin¥chmod.exe

LS\_PATH=D:¥software¥cygwin¥bin¥ls.exe

| elect Local Package Direct<br>Select a directory where you w<br>downloads. The directory will | tory<br>want Setup to store the installation files it<br>be created if it does not already exist. | E      |
|-----------------------------------------------------------------------------------------------|---------------------------------------------------------------------------------------------------|--------|
| ocal Package Directory<br>C:\packages                                                         |                                                                                                   | Browse |
|                                                                                               |                                                                                                   |        |
|                                                                                               |                                                                                                   |        |
|                                                                                               |                                                                                                   |        |

次のページで指定する「ダウンロードしてインストールするパッケージ」のデ ィレクトリの場所を指定して、「Next」をクリックする

【補足】

インストールするファイルは、これからインターネットを経由してダウン ロードするので、インターネット接続端末でしかインストールできない

| Cygwin Setup - Select Connection Type                                                                                                    |        |
|----------------------------------------------------------------------------------------------------|--------|
| Select Your Internet Connection<br>Setup needs to know how you want it to connect to the internet. Choose<br>the appropriate settings below. | E      |
| Outputternet Explorer Proxy Settings Outputternet Explorer Proxy: Proxy Host Port 80                                                         |        |
| < Back Next >                                                                                                    | Cancel |

インターネットに接続するための環境設定を選択し、「Next」をクリックする

| E Cygwin Setup                       | - Choose Download Site(s)                                                                                                    |               |
|--------------------------------------|----------------------------------------------------------------------------------------------------|---------------|
| <b>Choose A Dow</b><br>Choose a site | nload Site<br>from this list, or add your own sites to the list                                                                                                    | E             |
|                                      | Available Download Sites:                                                                                                    |               |
|                                      | http://mirrors.163.com<br>http://box-soft.com<br>http://cygwin.mirrors.hoobly.com<br>ftp://cygwin.mirrors.hoobly.com<br>http://cygwin.mirrors.hoilogs.com<br>http://cygwin.mirrors.pair.com<br>http://cygwin.mirrors.pair.com<br>http://cygwin.mirrors.pair.com<br>http://cygwin.skazkaforyou.com<br>http://wirror.symnds.com<br>http://tweedo.com<br>ftp://tweedo.com |               |
| User URL:                            |                                                                                                    | Add           |
|                                      | < Back                                                                                                    | Next > Cancel |

ダウンロード・サイトリストの中から1つのサイト (選択はどれでもよいが、閉 鎖されてしまったサイトを選択した場合には、別のサイトを選択し直す)を選択し、 「Next」をクリックする

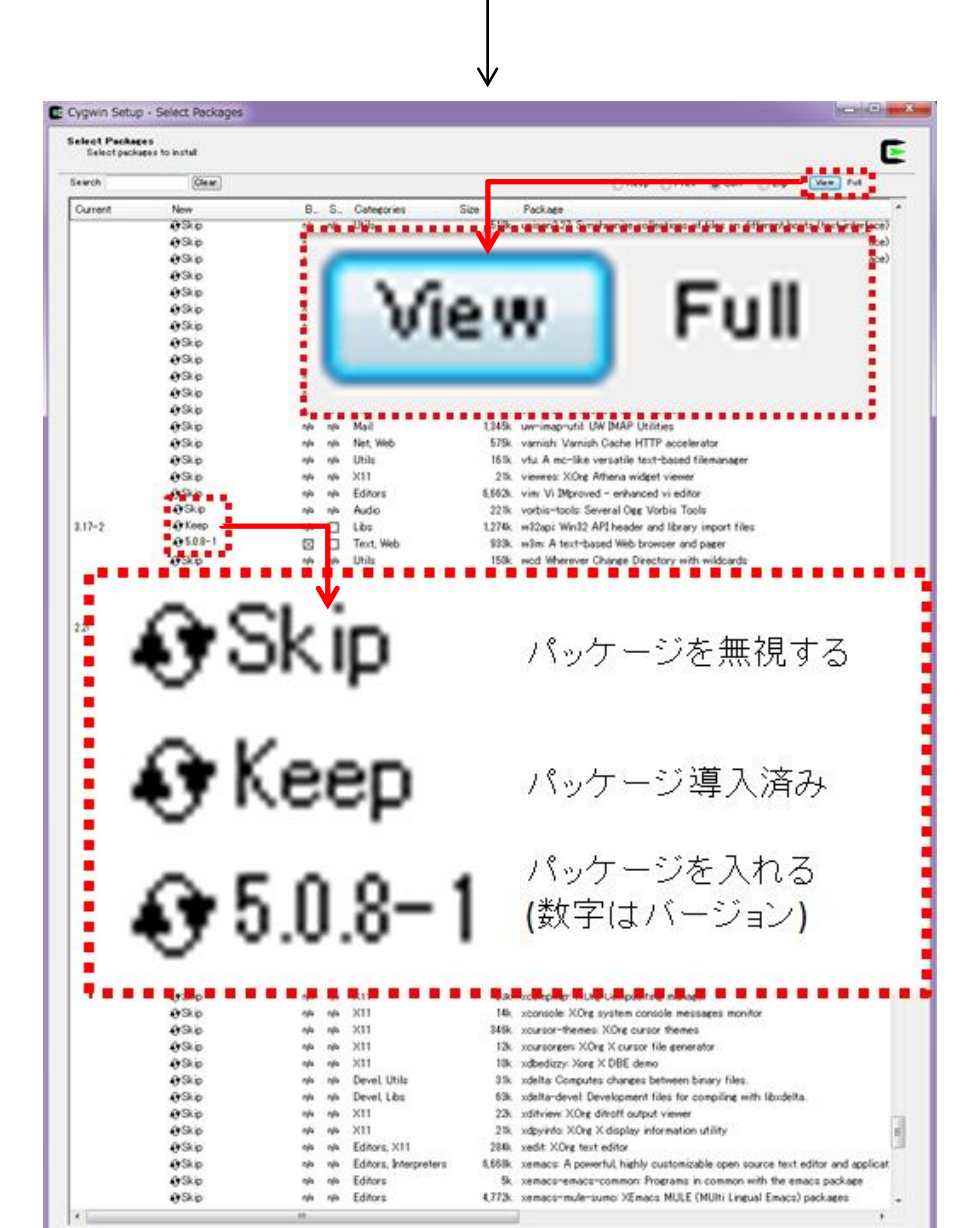

前ページのパッケージ一覧が表示されます。

最初に、右上の View ボタンをクリックし、その右の表示を Full にして、画面に表示させる選択対象パッケージをすべて表示させる

次に、パッケージを選択する

未選択(Skip)のパッケージを選択するには、そのパッケージの「Skip」をク リックして、数字 (インストールするバージョン番号) が表示されている状態にす る

> パッケージはアルファベット順に出力されており、表右側の Package の欄 にパッケージ名と説明が英語で表示されている

以下のパッケージが必要と考えられる

- diffutils
- gcc-core
- gcc-g++
- ruby
- flex, bison, make, m4
- unzip
- zip
- openssh
  - OMAホストにのみ必要
- openssl

| Skip      | ηία         | n/a | 22k    | nttcp: New test TCP program                                                                                                    |  |
|-----------|-------------|-----|--------|----------------------------------------------------------------------------------------------------|--|
| Skip      | n/a         | n/a | 1,027k | openIdap: Lightweight Directory Access Protocol suite                                                                                   |  |
| Skip      | n/a         | n/a | 704k   | openIdap-devel: Lightweight Directory Access Protocol suite - (development)                                                             |  |
| 🚯 6.1p1-1 | $\boxtimes$ |     | 860k   | openssh: The OpenSSH server and client programs                                                                                         |  |
| 0 1. No-2 | $\boxtimes$ |     | 437k   | openssl: The OpenSSL base environment                                                                                                   |  |
| 🚯 Skip    | n/a         | nja | 6k     | c perl-Net-Libproxy: Proxy configuration management library (Perl bindings) c ping: A basic network tool to test IP network conectivity |  |
| Skip      | nja         | n/a | 9k     |                                                                                                    |  |

| Skip               | n/a         | ηία | 45k thef: Unpacks MS-TNEF email attachments           |  |  |
|--------------------|-------------|-----|-------------------------------------------------------|--|--|
| Skip               | n/a         | n/a | 17k unace: Extract, test and view *.ace archives      |  |  |
| 🚯 Skip             | n/a         | n/a | 154k ₊ unalz: Utility to decompress alzip format file |  |  |
| 6.0,10             | $\boxtimes$ |     | 253k unzip: Info-ZIP decompression utility            |  |  |
| 0 5.0 x 20110517-1 | $\boxtimes$ |     | 189k xz: XZ and LZMA compression (utilities)          |  |  |
| 3.0-11             | X           |     | 259k zip: Info-ZIP compression utility                |  |  |
| 🚯 Skip             | n/a         | n/a | 55k zoo: Manipulate zoo archives                      |  |  |
| Skip               | n/a         | n/a | 48k zziplib: ZIP file library (utilities)             |  |  |
| Skip               | n/a         | n/a | ? libhdf5_0                                           |  |  |

パッケージの選択が終わったら、「Next」をクリックする

【補足】

ダウンロード、インストール、システムの構築は、長時間がかかります (30 分以上の場合あり)

も上手く行かない場合は、追加パッケージなしで一回目をインストールする

そして、2回目のインストールで、必要なパッケージを追加するように二 段階に分けてインストールを行う

【注意】

2回目のインストール作業時は、Cygwin Terminal をすべて閉じておく こと

開いていた場合には、最初からのやり直しになるので注意が必要

| The follo | Dependencies<br>owing packages are required to satisfy dependencies.                                                     |
|-----------|----------------------------------------------------------------------------------------------------|
| aspell    | (0.60.6.1-1)<br>A spell checker designed to eventually replace Ispell - (progra<br>Required by: Iyx                      |
| oc        | (1.06-2)<br>The GNU numeric processing language and reverse polish ca<br>Required by: transfig                           |
| rypt      | (1.2-1)<br>Encryption/Decryption utility and library<br>Required by: openssh, perl, python, libkrb5_26, libopenIdap2_; + |
| <         | •                                                                                                    |
| Select re | quired packages (RECOMMENDED)                                                                                            |

「次へ」をクリックして、先に進む

| E Cygwin Setup - Installation Status and Create Icons                                                               |        |
|----------------------------------------------------------------------------------------------------|--------|
| Create Icons<br>Tell setup if you want it to create a few icons for convenient access to the<br>Cygwin environment. | E      |
|                                                                                                    |        |
|                                                                                                    |        |
| Add icon to Start Menu                                                                                              |        |
|                                                                                                    |        |
| Installation Status<br>Installation Complete                                                                        |        |
|                                                                                                    |        |
| < Back Finish                                                                                                    | Cancel |

Cygwin を起動させるためのアイコン作成場所をチェックして、「Finish」をクリックする

Cygwin Terminal の設定

インストールで作成されたアイコンをクリックして、Cygwin Terminal を「管 理者として実行する」

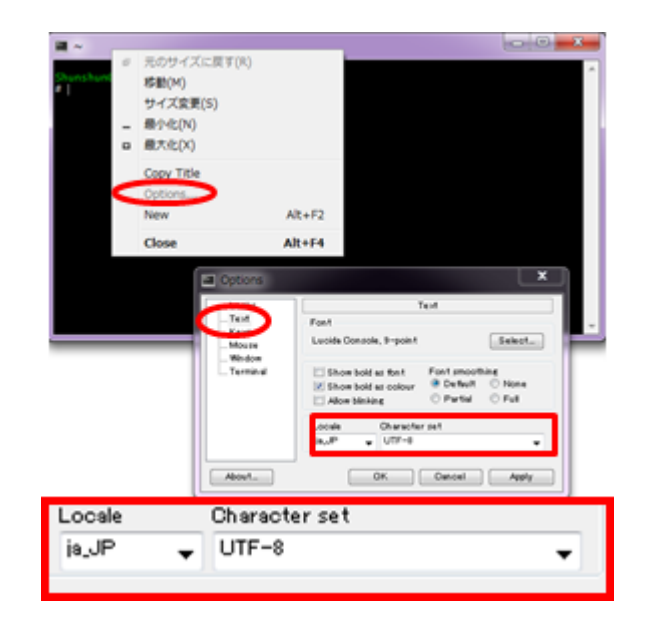

- ・タイトルバーを右クリックし、「Option」を選択する
- ・オプション・ウィンドウで、「Text」を選ぶ
- ・Locale に「ja\_JP」、Character set に、「UTF-8」を選択して、OK ボタンを クリックする

インストールの確認

gcc −v 🖉

gcc に関するメッセージが出力されれば、インストールが成功していることになる

## 3. SSH の構成の設定

1) バッチファイルの修正

インストールしたディレクトリ(デフォルト C:¥cygwin)の Cygwin.bat ファイ ルを修正する

(メモ帳で修正を行う時は、「管理者として実行する」)

[修正内容]

bash シェルを起動する前に、「set CYGWIN=binmode ntsec」を追加する

例えば、Cygwin.bat ファイルの内容は、次のようになる

@echo off
C:
chdir C:\u00e4cygwin\u00e4bin
set CYGWIN=binmode ntsec
bash --login -i

2) Cygwin の動作確認

Cygwin (cygrunsrv)が正しくインストールされたかどうかを確認するには、 C:¥cygwin¥Cygwin.batを「管理者として実行」し、「cygrunsrv -h」を実行する

Cygwin が正しくインストールされている場合、Cygwin ヘルプ・オプションが画面に表示される

このコマンドでエラー・メッセージが返される場合、インストールが正常にでき ていないので、Cygwinを再インストールする必要がある 3) SSHD サービスの設定構成

```
C:¥cygwin¥Cygwin.bat を「管理者として実行する」
```

```
Ś
 ssh-host-config
   以下のプロンプトが表示されるので、このように返答していく
     *** Info: StrictModes is set to 'ves' by default.
     *** Info: This is the recommended setting, but it requires that the POSIX
     *** Info: permissions of the user's home directory, the user's .ssh
     *** Info: only the user has write permissions.
     *** Info: On the other hand, StrictModes don't work well with default
     *** Info: Windows permissions of a home directory mounted with the
     *** Info: 'noacl' option, and they don't work at all if the home
     *** Info: directory is on a FAT or FAT32 partition.
     *** Query: Should StrictModes be used? (yes/no)
                                                      no
     *** Query: Should privilege separation be used? <yes/no>:
     *** Query: New local account 'sshd'? <yes/no>:
                                                      yes
     *** Query: Do you want to install sshd as a service?
                                                      Ś
     *** Query: <Say "no" if it is already installed as a service> <yes/no>: yes
     *** Query: Enter the value of CYGWIN for the deamon: [] binmode ntsec
     *** Query: Do you want to use a different name? (yes/no)
→ここで、同じ名前のサービス名(cyg_server)を使用する場合、noを入力する
     *** Query: Do you want to use a different name? (yes/no)
                                                             no
 その後、次のプロンプトが表示される
     *** Query: Create new privileged user account 'cyg_server'? (yes/no)
                                                                     yes
                                               <設定パスワード>
     *** Query: Please enter the password:
                                               <設定パスワード>
     *** Query: Renter:
→異なる名前を使用する場合、ves を入力する
     *** Query: Do you want to use a different name? (yes/no)
                                                             yes
 その後、次のプロンプトが表示される
     *** Query: Enter the new user name:
                                            cyg_server1 (サービス名)
                                            cyg_server1(サービス名)
     *** Query: Reenter:
     *** Query: Create new privileged user account 'cyg_server1'? (yes/no)
                                                                     yes
     *** Query: Please enter the password:
                                              <設定パスワード>
                                               <設定パスワード>
     *** Query: Renter:
```

構成が成功すると、次のメッセージが表示される Host configuration finished. Have fun!

- 4) パスワード・ファイルの編集
  - Cygwin の passwd ファイルをバックアップする
     (デフォルトインストールの場合: c:¥cygwin¥etc¥passwd)
  - エディタを使用して passwd ファイルから、管理エージェントをインストールする OMA ホストに接続するために使用するユーザーのエントリ行のみを削除する
  - ・管理エージェントをインストールする OMA ホストに接続するために使用するユ ーザーについてのパスワード設定を以下のコマンドで行う

管理エージェントをインストールするホストに接続するために使用する ユーザーがローカル・ユーザーである場合

C:¥cygwin¥Cygwin.batを実行し、次のコマンドを実行する

/bin/mkpasswd -l -u <ユーザー名> >> /etc/passwd

(for example, /bin/mkpasswd -l -u pjohn >> /etc/passwd)

管理エージェントをインストールするホストに接続するために使用する ユーザーがドメイン・ユーザーである場合

C:¥cygwin¥Cygwin.bat を実行し、次のコマンドを実行する

/bin/mkpasswd -d -u <ユーザー名> >> /etc/passwd

(for example, /bin/mkpasswd -d -u pjohn >> /etc/passwd)

mkdir -p /home/<USER>

(for example, mkdir -p /home/pjohn)

chown <USER> /home/<USER>

(for example, chown pjohn /home/pjohn)

5) sshd\_config ファイルの変更

(Cygwin ソフトウェアがバージョン 1.7.32 以上の場合のみ)

デフォルトインストールの場合: C:¥cygwin¥etc¥sshd\_config

テキストエディタで、ファイルの最後に次の行を追加する

KexAlgorithms diffie-hellman-group-exchange-sha1,diffie-hellmangroup1-sha1 6) SSH 関連ファイルのアクセス権限の変更

管理エージェントをインストールするホストに接続するために使用するユーザー がドメイン・ユーザーである場合のみ

目 的:
 アクセス権限の変更目的は、他のホストからリモート・ログインしてきた
 ユーザーに対して、SSH 環境の中で、「コマンドの実行」や「ファイルへの読書
 き」が出来るようにするためである

- ・「コントロールパネル」 → 「管理ツール」 → 「サービス」
- ・「CYGWIN sshd」サービスを右クリック → 「プロパティ」
- 「プロパティ」ダイアログ・ボックスで、「ログオン」タブを選択する
- ・ここで、ドメイン/ユーザー名、およびパスワードを指定し、 適用 ボタン をクリックする
- Cygwin.bat を実行し、次のコマンドを実行します。
   chown <USERNAME> /var/log/sshd.log 
   chown -R <USERNAME> /var/empty
   chown <USERNAME> /etc/ssh\*
   chmod 755 /var/empty
   chmod 644 /var/log/sshd.log

注意:

/var/log/sshd.log が存在しない場合は、実行する必要はない

7) SSHD サービス(デーモン)の起動

次のいずれかの手順を実行

C:¥cygwin¥Cygwin.bat を実行し、次のコマンドを実行する /usr/sbin/sshd **겓** 

### または

C:\\$cygwin\\$Cygwin.bat を実行し、次のコマンドを実行する cygrunsrv -S sshd

または

「サービス」の管理画面から「CYGWIN sshd」を右クリック → 「開始」

8) Cygwin と SSHD サービスの設定環境のテスト

・別のマシン(ssh クライアントが稼働しているマシン)に移動する

・次のコマンドを実行する

ssh -l <ユーザー名> <接続先ホスト名> 'date' 確認例)

ssh -l pjohn example.com 'date'

パスワードの指定を求めるプロンプトを表示されたら、パスワードを入力

その結果、現在の日付が表示される

#### 【注意】

SSH の構成後に、プロセス分岐化の失敗、メモリー・リーク・エラーまたはフ ァイル・アクセス・エラーが発生した場合、次の Web サイトで対処方法を確認 http://cygwin.com/faq.html

問題の対処方法を見つけることができない場合、次の Web サイトを使用して Cygwin コミュニティにレポートにて問合せを行う

http://cygwin.com/problems.html

4. 環境変数の設定

(OMS ホストの OS が Microsoft Windows の場合)

【環境変数設定方法】

「コンピュータ」を右クリック → 「プロパティ」

- → 「システム」画面が表示されたら、「システムの詳細設定」
- → 「環境変数」
- ・PATH の確認

```
Cygwin ソフトウェアのエントリが最初に記述されていること
PATH 環境変数は 1024 文字を超えないこと
```

・OMS ホストの環境変数の新規作成

「システム変数」のセクションで 新規 ボタンをクリックする 変数名: CYGWIN 変数値: nodosfilewarning として OK ボタンをクリックする

5. Cygwin.bat ファイルの再修正

インストールしたディレクトリ(デフォルト C:¥cygwin)の Cygwin.bat ファイ ルを再修正する

[修正内容]

「set CYGWIN=binmode ntsec」を

「set CYGWIN=binmode ntsec nodosfilewarning」に変更する

修正例) Cygwin.bat

@echo off
C:
chdir C:\u00e4cygwin\u00e4bin
set CYGWIN=binmode ntsec nodosfilewarning
bash --login -i

6. SSHD サービスの再起動

サービスを停止させる

- 「ファイル名を指定して実行」から、services.msc と入力し「OK」をクリ ックする
- ・Cygwin SSHD サービスを検索し、それを停止します。
- 7) で記述した方法で、SSHD サービスを起動
- 【注意】

/usr/sbin/sshd を実行した時に、/var/empty は root ユーザーが所有する 必要があることを示すエラーが返された場合

Cygwin コマンド・画面から

\$ chown <windows\_install\_user>:<windows\_install\_group> /var/empty を実行します

実行後は、/usr/sbin/sshd コマンドを再試行すること

使い方

SSH プログラムに関しては、SSHD サービスとして起動する

Cygwinのコマンド・モードを使用する場合には、デスクトップもしくは、スタートメニューに作成された『Cygwin』アイコンをダブルクリックして起動する

「. ¥アプリケーション¥Cygwin¥Cygwinの使い方.docx」を参照のこと